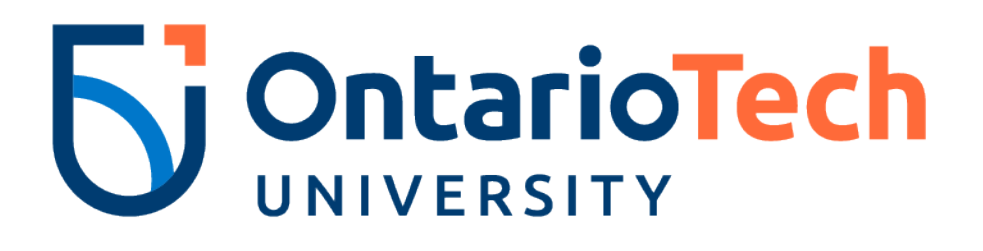

# Guideline to setup Apple mail client with Ontario Tech email

Google Apps for Education

Information Technology Services

#### Support for Ontario Tech email set up on email clients

It is important to note these guidelines are to be used to set up and configure email clients to access your Ontario Tech email.

#### General information required to set up email client with Ontario Tech

To set up an email client to access Ontario Tech email you will need the following;

- Ontario Tech account: <u>firstname.lastname@ontariotechu.net</u>
- Password: Network password

#### Setting up Apple Mail client to access your Ontario Tech account

The following instructions are for those who wish to configure and access their Ontario Tech email through the Apple Mail client on their Mac. By following these instructions, you will be able to access all of your emails.

#### Step 1

While in your mail client, click **Mail > Preferences...** 

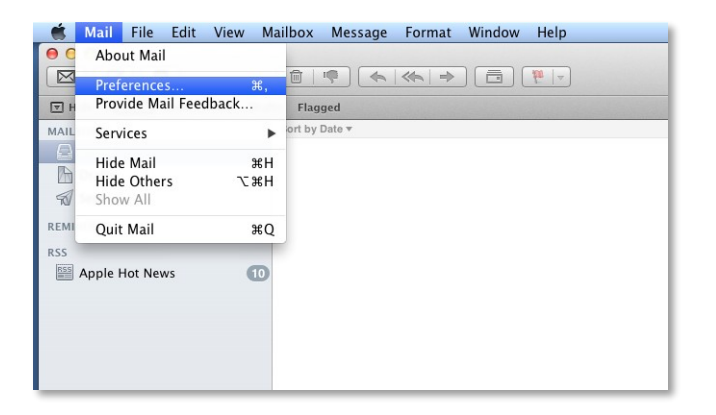

## Step 2

In the resulting screen, click the Accounts tab, click the plus sign '+' at the bottom left of the screen to add a new account.

Guideline to setup Apple mail client with Ontario Tech

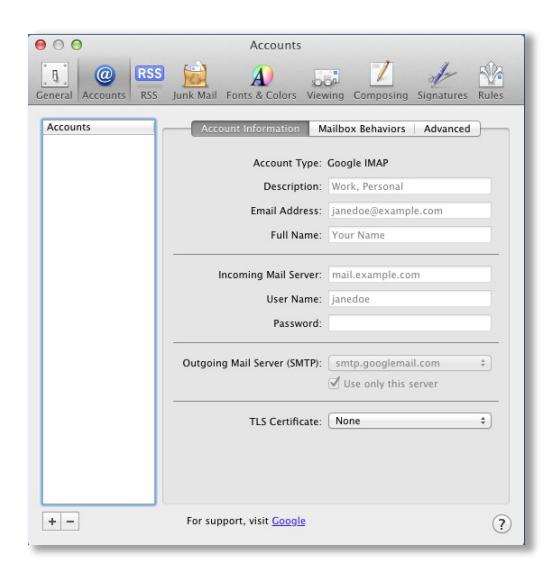

## Step 3

Please select Google from the list of mail account options.

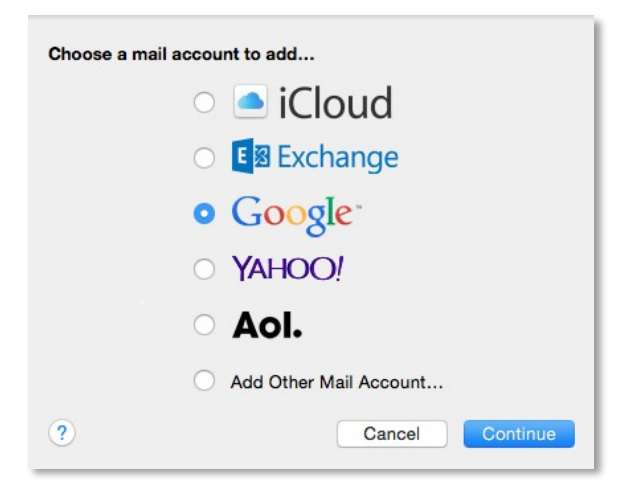

#### Step 4

Fill in the **Account** window with the following information:

Email address: firstname.lastname@ontariotechu.net

Guideline to setup Apple mail client with Ontario Tech

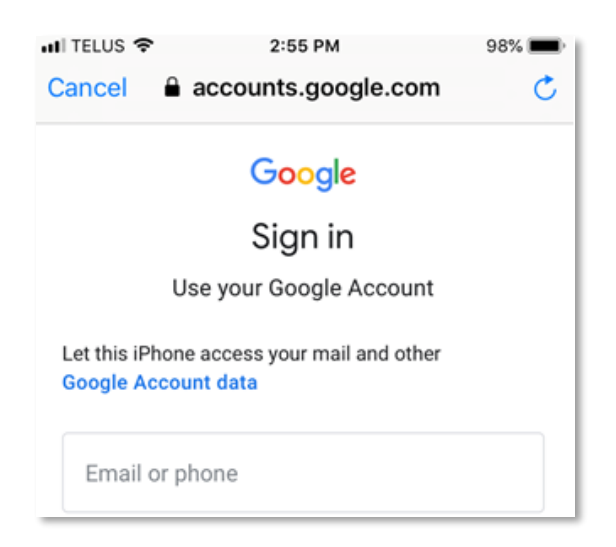

Click next.

You will be redirected to Active Directory Federation Services. Please enter in the

following information: Username: 100xxxxxx

Password: Network login password

| Type your banner/student number and network password.                                                                                                    | Sts.dc-uoit.ca     Sts.dc-uoit.ca     Sts.dc-u      |                                                                                                    | 0 ata da visit sa                                                                                                    |   |
|----------------------------------------------------------------------------------------------------|----------------------------------------------------------------------------------------------------|----------------------------------------------------------------------------------------------------|----------------------------------------------------------------------------------------------------|---|
| Type your banner/student number and network password.                                                                                                    | Where the two processing is the two processing is the two                                | ancei                                                                                                    | sts.dc-uoit.ca                                                                                                    | 0 |
| Type your banner/student number and network password.                                                                                                    | EXERCISE SECONDATIONAL SECONDATIONAL SECONDA |                                                                                                    |                                                                                                    |   |
| Type your banner/student number and network password. Banner/Student ID Your Network Password                                                                                                    | A contract of the contract of the contrac      |                                                                                                    | LEGE <b>S</b> Ontario                                                                                                    |   |
| Type your banner/student number and network<br>password.<br>Banner/Student ID<br>Your Network Password                                                                                                    | Type your banner/student number and network password. Banner/Student ID Your Network Password  Sign in By logging on to this system, I acknowledge that I am aware of Durham College and the Ontario Tech University's Acceptable Use Of Information Technology Policy and assert that I will comply with all the college and university policy statements within. Durham College Acceptable Use Of Information Technology Policy Ontario Tech University Acceptable Use Of Information Technology.                                                                                                    | VV                                                                                                    |                                                                                                    |   |
| Type your banner/student number and network<br>password.<br>Banner/Student ID<br>Your Network Password                                                                                                    | Type your banner/student number and network password.  Banner/Student ID Your Network Password  Sign in  By logging on to this system, I acknowledge that I am aware of Durham College and the Ontario Tech University's Acceptable Use Of Information Technology Policy and assert that I will comply with all the college and university policy statements within.  Durham College Acceptable Use Of Information Technology Policy  Ontario Tech University Acceptable Use Of Information Technology.                                                                                                    |                                                                                                    |                                                                                                    |   |
| Banner/Student ID Your Network Password                                                                                                    | Sign in  Sign in  Sign in  Sign in  Sign in  Sign additional and the second second se  | Turne your be                                                                                                    | apparietudant number and nature                                                                                                    |   |
| Banner/Student ID<br>Your Network Password                                                                                                    | Banner/Student ID Your Network Password  Sign in  By logging on to this system, I acknowledge that I am aware of Durham College and the Ontario Tech University's Acceptable Use Of Information Technology Policy and assert that I will comply with all the college and university policy statements within.  Durham College Acceptable Use Of Information Technology Policy  Datario Tech University Acceptable Use Of Information Technology.                                                                                                    | password.                                                                                                    | anner/student number and network                                                                                                    |   |
| Banner/Student ID Your Network Password                                                                                                    | Banner/Student ID<br>Your Network Password<br>Sign in<br>By logging on to this system, I acknowledge that I am<br>aware of Durham College and the Ontario Tech<br>University's Acceptable Use Of Information Technology<br>Policy and assert that I will comply with all the college<br>and university policy statements within.<br>Durham College Acceptable Use Of Information<br>Technology Policy<br>Ontario Tech University Acceptable Use Of Information<br>Technology.                                                                                                    |                                                                                                    |                                                                                                    | _ |
| Your Network Password                                                                                                    | Your Network Password  Sign in  By logging on to this system, I acknowledge that I am aware of Durham College and the Ontario Tech University's Acceptable Use Of Information Technology Policy and assert that I will comply with all the college and university policy statements within.  Durham College Acceptable Use Of Information Technology Policy  Ontario Tech University Acceptable Use Of Information Technology.                                                                                                    | Banner/Stud                                                                                                    | dent ID                                                                                                    |   |
|                                                                                                    | Sign in By logging on to this system, I acknowledge that I am aware of Durham College and the Ontario Tech University's Acceptable Use Of Information Technology Policy and assert that I will comply with all the college and university policy statements within. Durham College Acceptable Use Of Information Technology Policy Ontario Tech University Acceptable Use Of Information Technology.                                                                                                    | Your Netwo                                                                                                    | rk Password                                                                                                    | ٦ |
|                                                                                                    | Sign in<br>By logging on to this system, I acknowledge that I am<br>aware of Durham College and the Ontario Tech<br>University's Acceptable Use Of Information Technology<br>Policy and assert that I will comply with all the college<br>and university policy statements within.<br>Durham College Acceptable Use Of Information<br>Technology Policy<br>Ontario Tech University Acceptable Use Of Information<br>Technology.                                                                                                    |                                                                                                    |                                                                                                    | _ |
|                                                                                                    | By logging on to this system, I acknowledge that I am<br>aware of Durham College and the Ontario Tech<br>University's Acceptable Use Of Information Technology<br>Policy and assert that I will comply with all the college<br>and university policy statements within.<br>Durham College Acceptable Use Of Information<br>Technology Policy<br>Ontario Tech University Acceptable Use Of Information<br>Technology.                                                                                                    |                                                                                                    |                                                                                                    |   |
| Sign in                                                                                                    | By logging on to this system, I acknowledge that I am<br>aware of Durham College and the Ontario Tech<br>University's Acceptable Use Of Information Technology<br>Policy and assert that I will comply with all the college<br>and university policy statements within.<br>Durham College Acceptable Use Of Information<br>Technology Policy<br>Ontario Tech University Acceptable Use Of Information<br>Technology.                                                                                                    | Sign in                                                                                                    |                                                                                                    |   |
| Sign in                                                                                                    | aware of Durham College and the Ontario Tech<br>University's Acceptable Use Of Information Technology<br>Policy and assert that I will comply with all the college<br>and university policy statements within.<br>Durham College Acceptable Use Of Information<br>Technology Policy<br>Ontario Tech University Acceptable Use Of Information<br>Technology.                                                                                                    | Sign in                                                                                                    | 1                                                                                                    |   |
| Sign in<br>By logging on to this system, I acknowledge that I am                                                                                                    | Policy and assert that I will comply with all the college<br>and university policy statements within.<br>Durham College Acceptable Use Of Information<br>Technology Policy<br>Ontario Tech University Acceptable Use Of Information<br>Technology.                                                                                                    | Sign in<br>By logging o                                                                                                    | n to this system, I acknowledge that I am                                                                                                    |   |
| Sign in<br>By logging on to this system, I acknowledge that I am<br>aware of Durham College and the Ontario Tech<br>University's Accentable I ke of Information Technology                                                                                                    | and university policy statements within.<br>Durham College Acceptable Use Of Information<br>Technology Policy<br>Ontario Tech University Acceptable Use Of Information<br>Technology.                                                                                                    | Sign in<br>By logging o<br>aware of Dur<br>University's                                                                                                   | n to this system, I acknowledge that I am<br>rham College and the Ontario Tech<br>Accentable Use Of Information Technology                                                                                                    |   |
| Sign in<br>By logging on to this system, I acknowledge that I am<br>aware of Durham College and the Ontario Tech<br>University's Acceptable Use Of Information Technology<br>Policy and assert that I will comply with all the college                                                                                                    | Durham College Acceptable Use Of Information<br>Technology Policy<br>Ontario Tech University Acceptable Use Of Information<br>Technology.                                                                                                    | Sign in<br>By logging o<br>aware of Du<br>University's /<br>Policy and a                                                                                  | on to this system, I acknowledge that I am<br>rham College and the Ontario Tech<br>Acceptable Use Of Information Technology<br>issert that I will comply with all the college                                                                                                    | , |
| Sign in<br>By logging on to this system, I acknowledge that I am<br>aware of Durham College and the Ontario Tech<br>University's Acceptable Use Of Information Technology<br>Policy and assert that I will comply with all the college<br>and university policy statements within.                                                                                                    | Ontario Tech University Acceptable Use Of Information<br>Technology.                                                                                                    | Sign in<br>By logging o<br>aware of Du<br>University's /<br>Policy and a<br>and universit                                                                 | n to this system, I acknowledge that I am<br>rham College and the Ontario Tech<br>Acceptable Use Of Information Technology<br>issert that I will comply with all the college<br>ty policy statements within.                                                                                                 | r |
| Sign in<br>By logging on to this system, I acknowledge that I am<br>aware of Durham College and the Ontario Tech<br>University's Acceptable Use Of Information Technology<br>Policy and assert that I will comply with all the college<br>and university policy statements within.                                                                                                    | Ontario Tech University Acceptable Use Of Information<br>Technology.                                                                                                    | Sign in<br>By logging o<br>aware of Du<br>University's A<br>Policy and a<br>and universit<br>Durham Coll<br>Durham Coll                                   | on to this system, I acknowledge that I am<br>rham College and the Ontario Tech<br>Acceptable Use Of Information Technology<br>issert that I will comply with all the college<br>ty policy statements within.<br>lege Acceptable Use Of Information                                                          | r |
| Sign in<br>By logging on to this system, I acknowledge that I am<br>aware of Durham College and the Ontario Tech<br>University's Acceptable Use Of Information Technology<br>Policy and assert that I will comply with all the college<br>and university policy statements within.<br>Durham College Acceptable Use Of Information<br>Technology Policy                                                                         | <u>ф</u>                                                                                                    | Sign in<br>By logging o<br>aware of Du<br>University's /<br>Policy and a<br>and universit<br>Durham Coll<br>Technology I                                  | on to this system, I acknowledge that I am<br>rham College and the Ontario Tech<br>Acceptable Use Of Information Technology<br>issert that I will comply with all the college<br>ty policy statements within.<br>lege Acceptable Use Of Information<br>Policy                                                | r |
| Sign in<br>By logging on to this system, I acknowledge that I am<br>aware of Durham College and the Ontario Tech<br>University's Acceptable Use Of Information Technology<br>Policy and assert that I will comply with all the college<br>and university policy statements within.<br>Durham College Acceptable Use Of Information<br>Technology Policy<br>Ontario Tech University Acceptable Use Of Information<br>Technology. |                                                                                                    | Sign in<br>By logging o<br>aware of Duu<br>University's /<br>Policy and ar<br>and universit<br>Durham Coll<br>Technology f<br>Ontario Tech<br>Technology. | In to this system, I acknowledge that I am<br>rham College and the Ontario Tech<br>Acceptable Use Of Information Technology<br>issert that I will comply with all the college<br>ty policy statements within.<br>Iege Acceptable Use Of Information<br>Policy<br>In University Acceptable Use Of Information | r |

# Guideline to setup Apple mail client with Ontario Tech Step 5

You will be then asked to select which apps you would like to use with your Ontario Tech account. Click done once you have selected which apps you would like to utilize.